## **Configuring Datadog**

Configuring Datadog for single sign-on (SSO) enables administrators to manage users of Citrix ADC. Users can securely log on to Datadog by using the enterprise credentials.

## Prerequisite

Browser Requirements: Internet Explorer 11 and above

## To configure Datadog for SSO by using SAML:

- 1. In a browser, type <u>https://www.datadoghq.com/</u> and press **Enter**.
- 2. Type your Datadog admin account credentials (Email and Password) and click Log in.

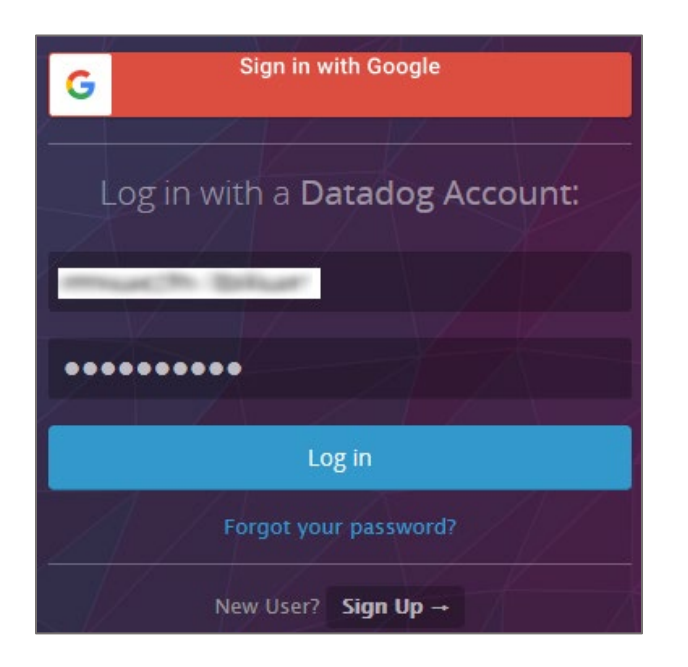

3. In the top-right corner, click the **Settings** icon and select **Configure SAML**.

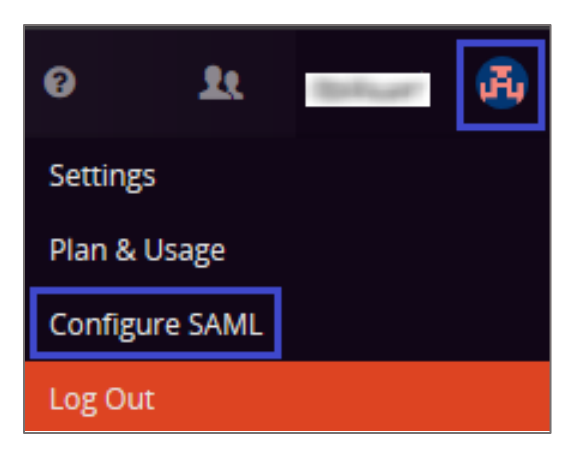

- 4. In the **Settings** page, click the **CONFIGURE SAML** tab.
- 5. To enable SAML, select the IdP metadata file from the local system and click **Upload File**.

| PLAN                       | BILLING HISTORY         | RENAME ORGANIZATION | CONFIGURE SAML |  |  |  |  |  |  |
|----------------------------|-------------------------|---------------------|----------------|--|--|--|--|--|--|
| ✓ S                        | SAML is ready           |                     |                |  |  |  |  |  |  |
| End                        | able                    |                     |                |  |  |  |  |  |  |
| IdP Entity id: https://ug3 |                         |                     |                |  |  |  |  |  |  |
| Uplo                       | Brow<br>Dad File Cancel | se                  |                |  |  |  |  |  |  |

**Note:** To download the file, go to the IdP, select Datadog and click **Export** under the **SaaS Application** tile. The link opens in a new window. Right click and select **Save As** to save the file to your local system.

| aas Application                             |                  |
|---------------------------------------------|------------------|
| Catalog                                     |                  |
| Application created from Catalog            |                  |
| SaaS Application                            |                  |
| Click on Export link to export the Metadata |                  |
|                                             | From 1170        |
| Name                                        | ICON UKL         |
| Name<br>Datadog                             | /logon/Datadogpn |
| Name<br>Datadog<br>Bookmark                 | /logon/Datadogpn |

6. After you upload the file, click **Enable**.

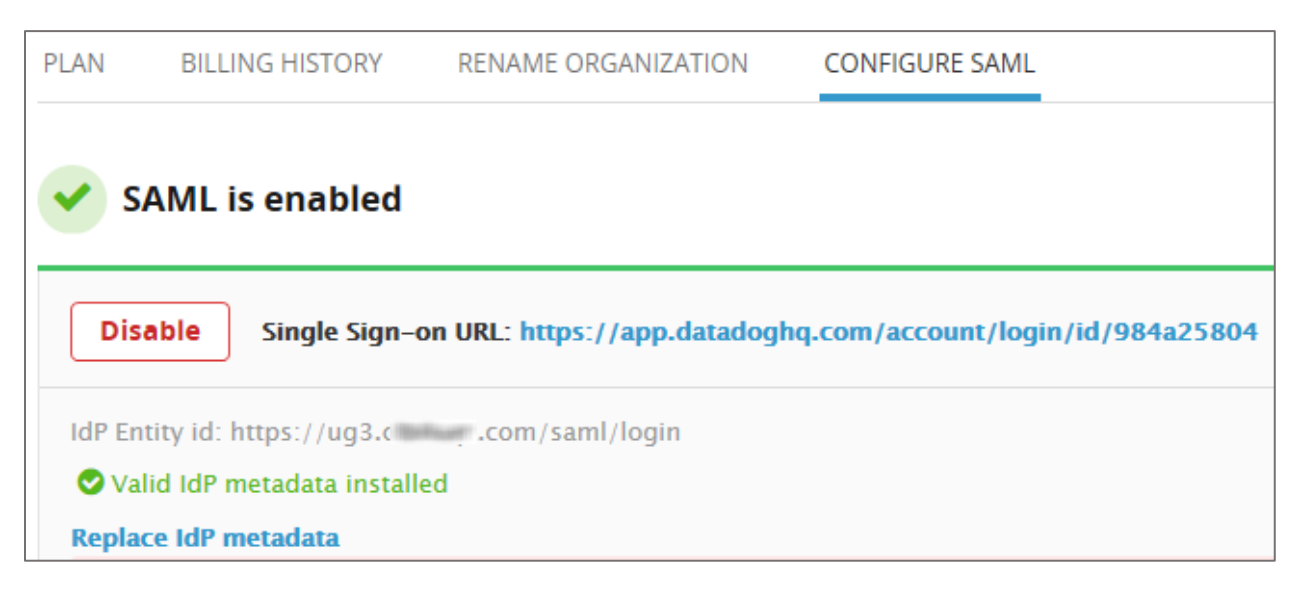

**Note:** After you enable SAML, SSO URL is displayed and the following status is shown: **SAML** is enabled

- 7. To add users, click the **Team** icon at the top-right corner.
- 8. In the **Team** page, enter the email addresses of the users to be added and click **Invite**.

| Invite teammates by email                                                                  |                                                                                                    |  |                            |        |  |  |  |  |  |
|--------------------------------------------------------------------------------------------|----------------------------------------------------------------------------------------------------|--|----------------------------|--------|--|--|--|--|--|
|                                                                                            |                                                                                                    |  |                            |        |  |  |  |  |  |
|                                                                                            |                                                                                                    |  |                            |        |  |  |  |  |  |
| Enter email addresses separated by w                                                       | nitespace, ',', or ';' characters.                                                                                                    |  | Invite as: Standard User 🔻 | Invite |  |  |  |  |  |
| Q Find team members                                                                        |                                                                                                    |  |                            |        |  |  |  |  |  |
| Single Sign On Login URL for : <u>https://app.datadoghq.com/account/login/id/984a25804</u> |                                                                                                    |  |                            |        |  |  |  |  |  |
|                                                                                            |                                                                                                    |  |                            |        |  |  |  |  |  |
|                                                                                            | Admin                                                                                                    |  |                            |        |  |  |  |  |  |
|                                                                                            |                                                                                                    |  |                            |        |  |  |  |  |  |
|                                                                                            |                                                                                                    |  |                            |        |  |  |  |  |  |
| (Barlinson)                                                                                | bhar                                                                                                    |  |                            |        |  |  |  |  |  |
| CONTRACTOR NAMES                                                                           | C The second second sec |  |                            |        |  |  |  |  |  |

Note: Select the role of the user from the Invite as drop-down list.